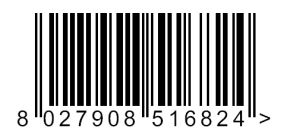

## DEIMOS ULTRA BT

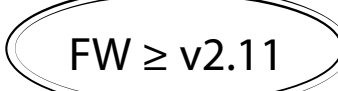

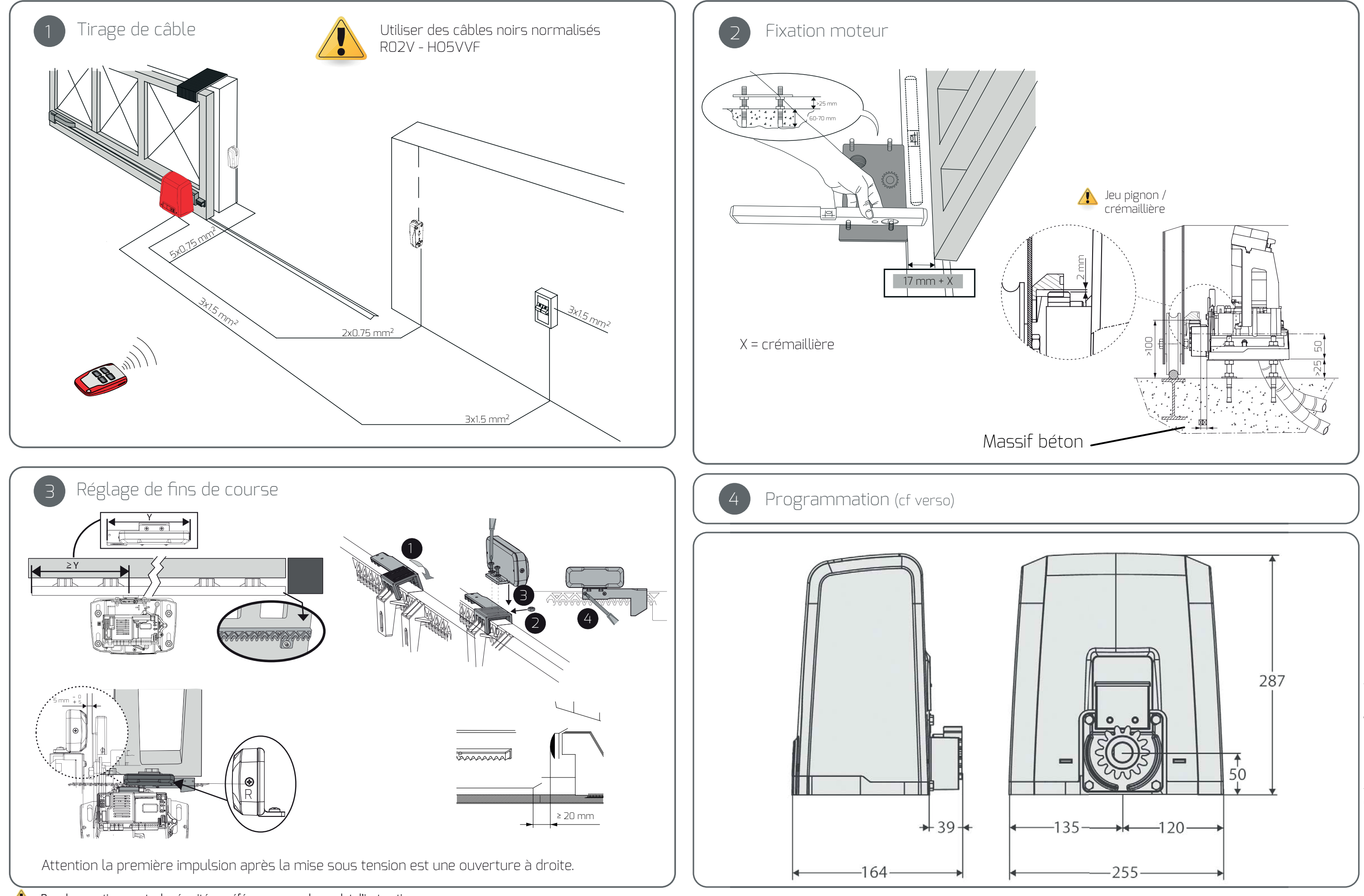

D812899 00504\_02 17-07-17

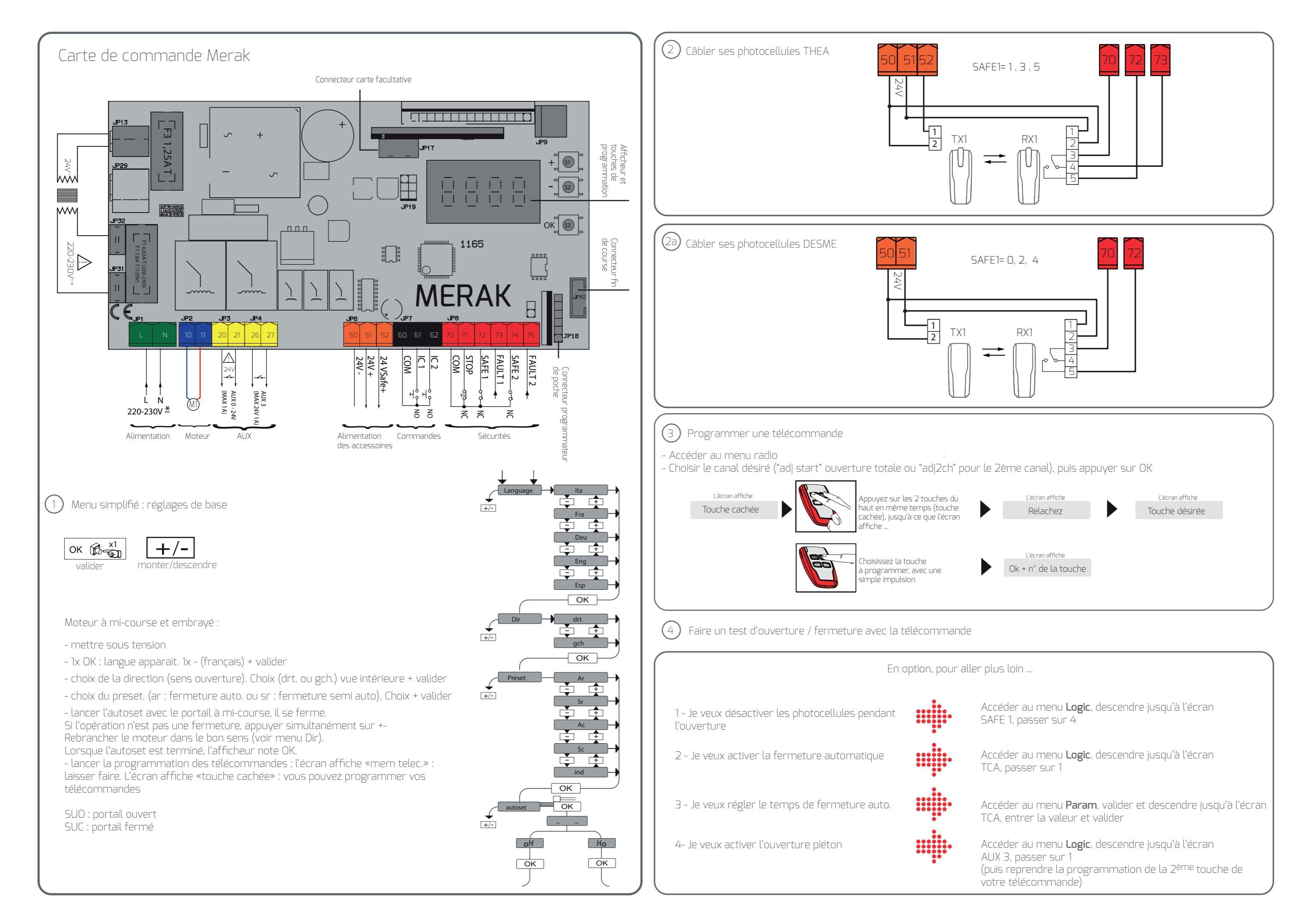